## PDF比較検版サーバー

# BeforeAfter [ ビフォーアフター]

# ユーザーマニュアル

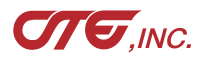

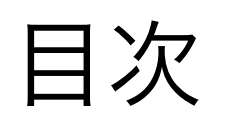

### 

- p5 ✤ インストール作業①:SystemUserPwdの実行
- p6 · インストール作業②: BeforeAfter\_Initialの実行
- p7 🔶 インストール作業③:BeforeAfter\_Confの実行
- p10 ✤ 比較データの投入方法①
- p12 · ▶ 比較データの投入方法②:サーバ版の場合
- p13 → 比較データの投入方法③:個人使用版の場合
- p14 😽 処理結果① 比較PDF・他
- p15 · ▶ 処理結果② ログ
- p16 · エラー時のメッセージと対処法
- p17 · ▶ 処理結果の自動消去(サーバ版のみ)
- p18 🐶 処理状況の表示方法:コンソール起動
- p19 · Windowsネットワークの接続方法(サーバ版のみ)
- p20 · こんな場合の対応方法Q&A
- p21 · OSXのユーザ名とパスワード設定について
- p22 · 改訂履歴

# ✤ CD-ROM内容物一覧

### 端末環境のご確認

BeforeAfterのインストール推奨バージョンは インテルMac OSX10.5~10.7となっております。 このMacについて等で、インストール端末のOSバージョンを確認ください。

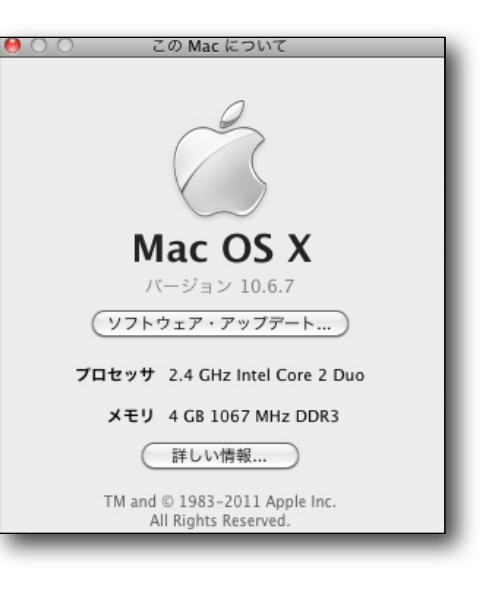

# ◎BeforeAfterマニュアル(本PDF) ◎dmgファイル BeforeAfterフォルダ >BeforeAfter\_bin.app >BeforeAfter\_Conf.app >BeforeAfter\_Delete.app >BeforeAfter\_Initial.app >BeforeAfter\_Lib.app >BeforeAfter\_StartStop.app >runScript\_bin.app >syslogStopStart.app >systemUserPwd.app オープンソースライセンスフォルダ ドキュメントフォルダ

| 0 | 0 | BeforeAfter106               | $\bigcirc$ |  |
|---|---|------------------------------|------------|--|
|   |   | 12 項目、22.7 MB 空き             |            |  |
|   |   | 名前                           |            |  |
| ▼ |   | BeforeAfter                  |            |  |
|   |   | BA BeforeAfter_bin.app       |            |  |
|   |   | BeforeAfter_Conf.app         |            |  |
|   |   | BA BeforeAfter_Delete.app    |            |  |
|   |   | BA BeforeAfter_Initial.app   |            |  |
|   |   | BA BeforeAfter_Lib.app       |            |  |
|   |   | BA BeforeAfter_StartStop.app |            |  |
|   |   | BA runScript_bin.app         |            |  |
|   |   | BA syslogStopStart.app       |            |  |
|   |   | BA systemUserPwd.app         |            |  |
|   | ► | 📄 オープンソースライセンス               |            |  |

※マニュアル内の画像はOSX10.6ですが同梱内容、ファイル数は同じです

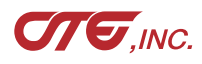

・ インストール作業の流れ

②については、最初のインストール時のみ、設定して頂きます。
 ③はお客様の差分出力希望値の設定となり、何度でも設定変更可能です。

「BeforeAfter」フォルダを「アプリケーション」フォルダの直下にコピー してください。フォルダ名称は変更しないでください。

### BA ①SystemUserPwd の実行 (→P5)

設定内容:ユーザID……(弊社からお知らせしたお客様番号: Pxxxxxxxxxx) シリアルNo.……(弊社からお知らせしたシリアル番号: BAxxxxx) Macの管理者アカウント名……(お客様のインストール端末のもの)\*1 管理者アカウントパスワード……(お客様のインストール端末のもの)\*1

### BA

### ②BeforeAfter\_Initial の実行 (→P6)

設定内容: PDF投入フォルダ(BAD、END、DELETE、HOT)の自動作成 plistの自動作成 \*2 共有フォルダの設定 \*2 OSXの再起動

### <sup>BA</sup> ③BeforeAfter\_Conf の実行(→P7~9)

設定内容:PDF比較の差分の強調色、解像度、アンチエイリアスなどの設定

p22. OSXのユーザ名とパスワード設定について を参照ください。

4

- ※1 空欄だとエラーとなります。 アップルメニュー>システム環境設定>アカウントで必ず設定してください (p22. OSXのユーザ名とパスワード設定について を参照ください)
- ※2 個人使用版については設定は行いません

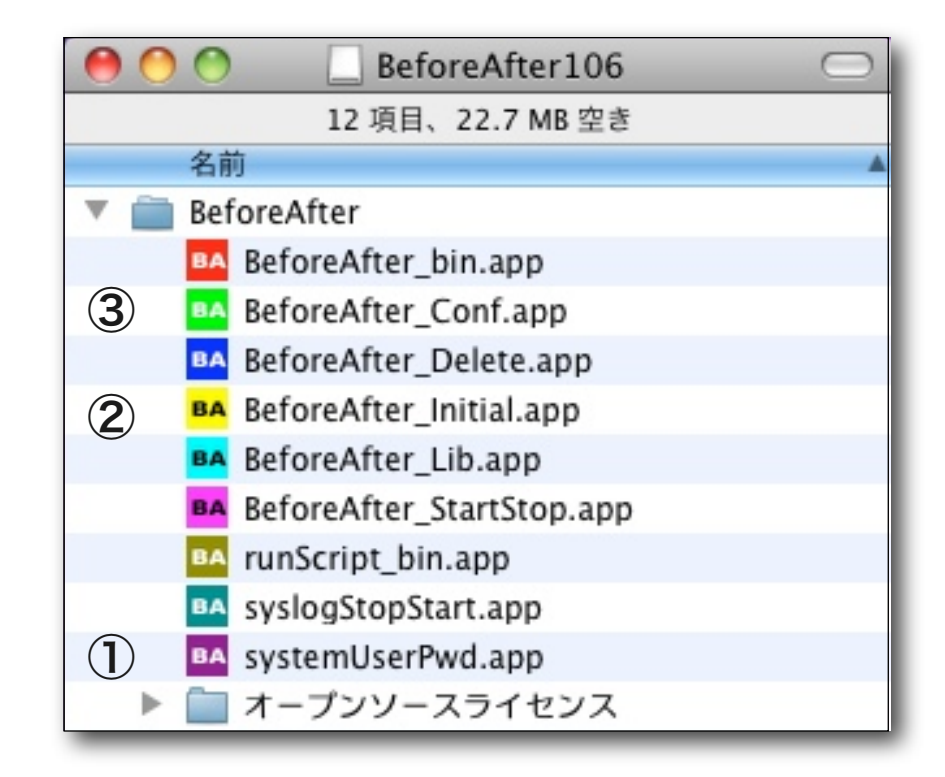

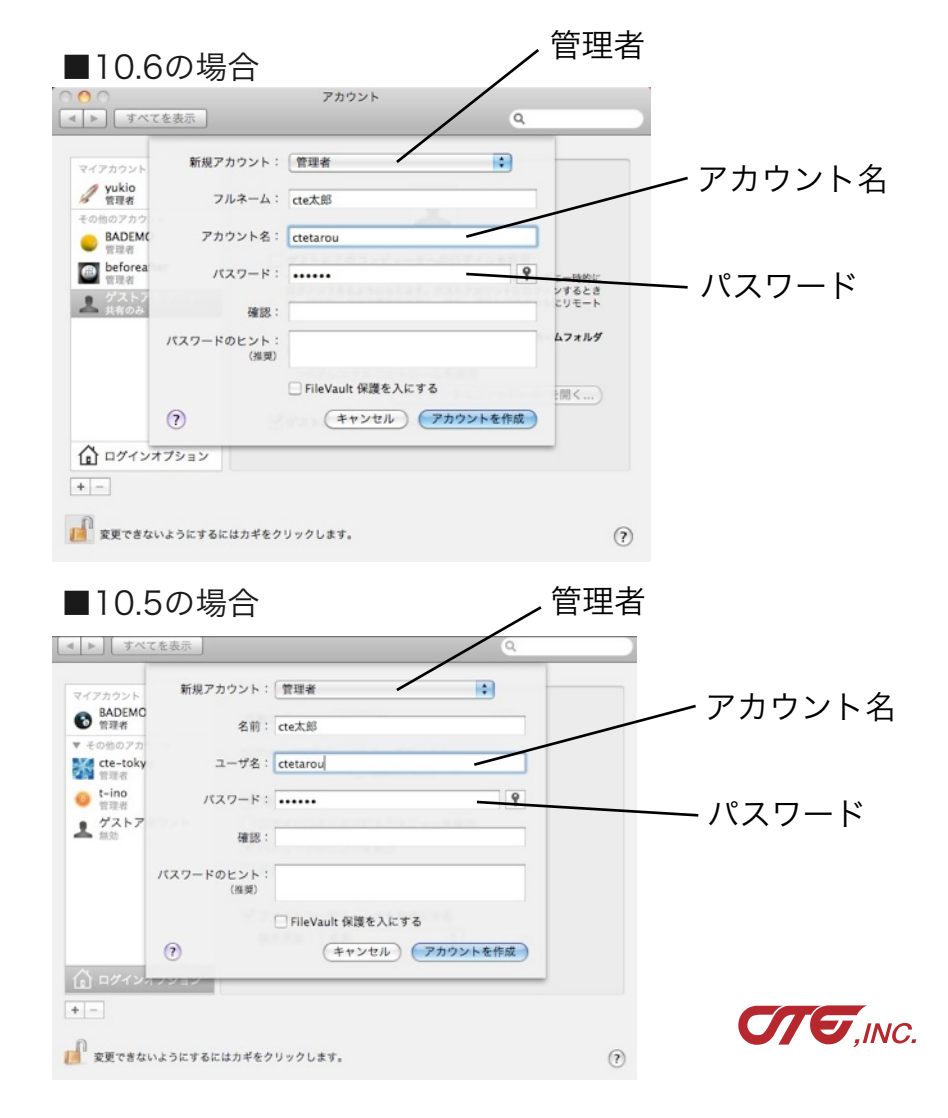

# ・ インストール作業①: SystemUserPwdの実行

### **BA** SystemUserPwdをダブルクリックします。

下記のダイアログ「ユーザID」「シリアルNo」、「Macのログインユーザ(管理者)」「ログインユーザ(管理者)パスワード」が 出ますので入力してください。

| <ul> <li>I. ユーザIDとシリアル番号を登録します</li> <li>弊社から通知した、ユーザID、シリアルNoを入力します。</li> <li>※デモ版はBADEMO、BAdemo</li> <li>※評価版はBAHYOKA、BAhyoka がセット済みです</li> </ul>                                                                                                    | BeforeAfterのユーザIDを入力してください。<br>(デモ版、評価版は設定すみですのでOKボタンを押し<br>てください。)<br>P000000001<br>Cancel OK                                                                                            | シリアルNo.を半角英数字で入力してください。<br>(デモ版、評価版は設定すみですのでOKボタンを押し<br>てください。)<br>BAxxxxx<br>Cancel OK |
|----------------------------------------------------------------------------------------------------|----------------------------------------------------------------------------------------------------|-----------------------------------------------------------------------------------------|
| 2. OSXのユーザ名とパスワードを登録します<br>Macのログインユーザ(管理者)名と<br>ログインユーザ(管理者)パスワードを入力します。 ※空欄だと動作エラーの原因となります。<br>アップルメニュー>システム環境設定>アカウント<br>で事前に設定した上でご入力ください<br>(p22. OSXのユーザ名とパスワード設定について<br>を参照ください)                                                                                                    | *必須入力項目<br>Macのログインユーザ(管理者)名を入力して下さい<br>admin<br>Cancel OK<br>この設定でよろしいですか?                                                                                                    | *必須入力項目<br>ログインユーザ (管理者) パスワードを入力して下さ<br>い<br>Cancel OK                                 |
| <ul> <li>3. 設定内容を確認してください。</li> <li>登録内容を確認してください。</li> <li>パスワードは暗号化して保存しています。</li> <li>確認するには、パスワード表示ボタンを押してください。</li> <li>※デモ版の場合、ユーザID、シリアルNoが<br/>それぞれ BADEMO、BAdemoと表示されます。</li> <li>利用回数が30回までの制限があります。</li> <li>※評価版の場合、ユーザID、シリアルNoが<br/>それぞれ BAHYOKA、BAhyokaと表示されます。</li> <li>評価期間まで利用出来ます。</li> </ul> | ユーザID<br>P000000001<br>シリアルNo.<br>BAxxxx<br>ログインユーザ (管理者) 名<br>admin<br>管理者パスワード (暗号化しています)<br>U2FsdGVkX1/17LaBUV31bLiaajw/q8uaW3/<br>txOrxPI0=<br>パスワード表示 Cancel OK<br>*製品版で登録した場合の表示例です | 設定しました。                                                                                 |

# ・ ・ インストール作業②: BeforeAfter\_Initial の実行

### **BA** BeforeAfter\_Initialをダブルクリックします。

下記1.2.の自動設定を行います。 「設定しました」のダイアログが出て完了します。

### I. 共有フォルダを作成しました

BeforeAfterフォルダをユーザのパブリックの中に作成しました。 BeforeAfterの第一階層に、フォルダHOT、END、BADを作成しました。 (このHOTフォルダにデータ投入します) ENDフォルダの第一階層にDELETEフォルダを作成しました。 ※フォルダ名称、構造の変更はしないでください

### 2. plistを作成しました

ユーザのライブラリフォルダに、LaunchAgentsフォルダを作り、その中に、 com.cte.BeforeAfter.plist com.cte.BeforeAfter del.plist を作成しました。

※個人使用版については、plistの作成は行いません

### 3. システム環境設定>共有 から

上記1.で作成した**BeforeAfterフォルダを共有化**します。 ファイル共有にチェックを入れ、共有フォルダを追加します。 +ボタンで**BeforeAfterフォルダ**を指定するか、共有フォルダの中に、 **BeforeAfterフォルダ**をドラッグ&ドロップします。

※個人使用版については、共有フォルダ設定はしないでください。

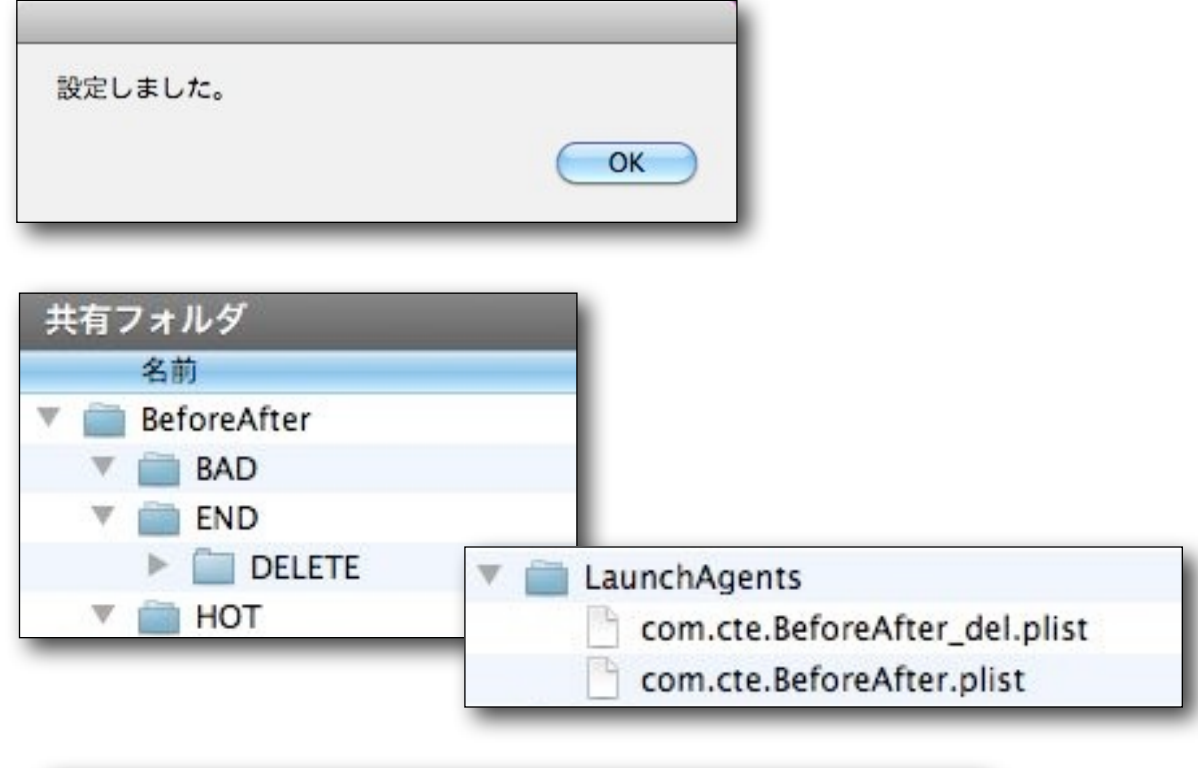

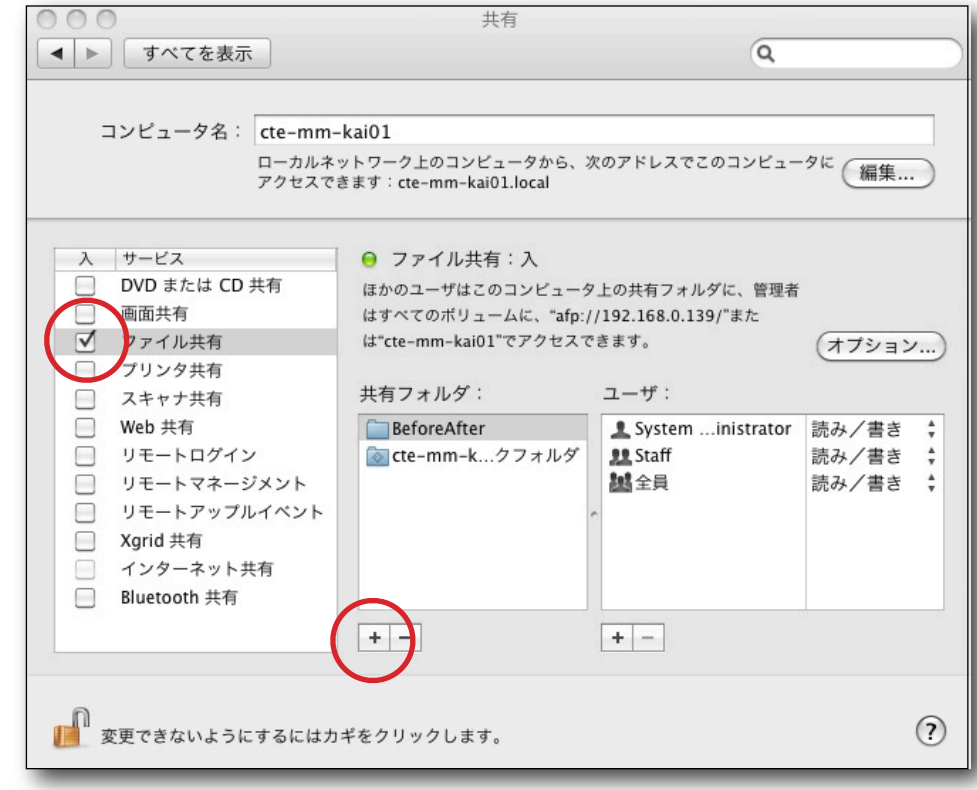

### **4.** 上記まで全て完了しましたら、**再起動**します。

# ・ インストール作業③-1: BeforeAfter\_Conf の実行

### BA BeforeAfter\_Confをダブルクリックします。

PDF比較の差分の強調色、解像度、アンチエイリアスなどの設定していきます。 デフォルト値のままで良い場合は変更の必要はありません。 ※() 括弧内デフォルト値

### ①比較PDFをカラーで作成するか、モノクロで作成するか(デフォルト値:カラー)

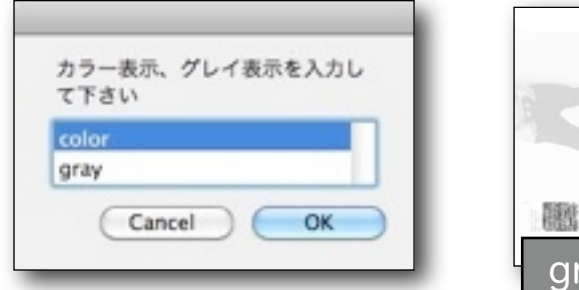

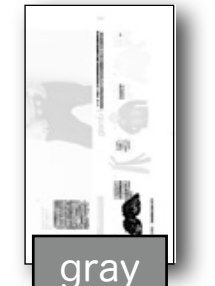

### ②カラーの場合、差分カラーを何色にするか(デフォルト値:crimson)全7色+2パターン

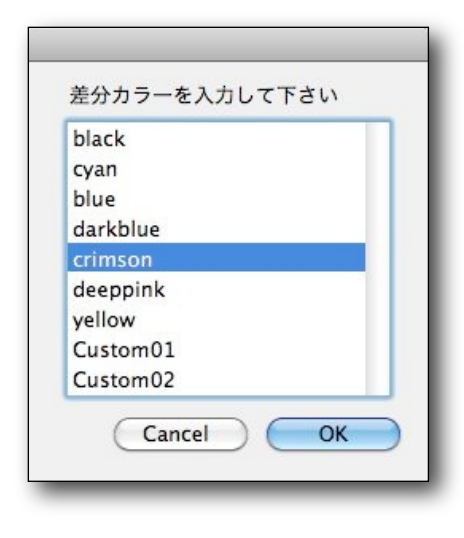

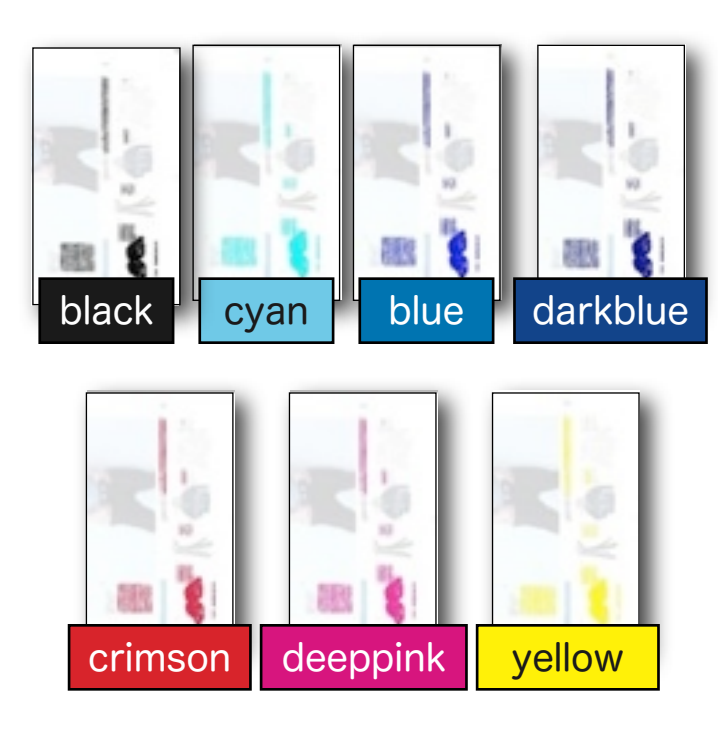

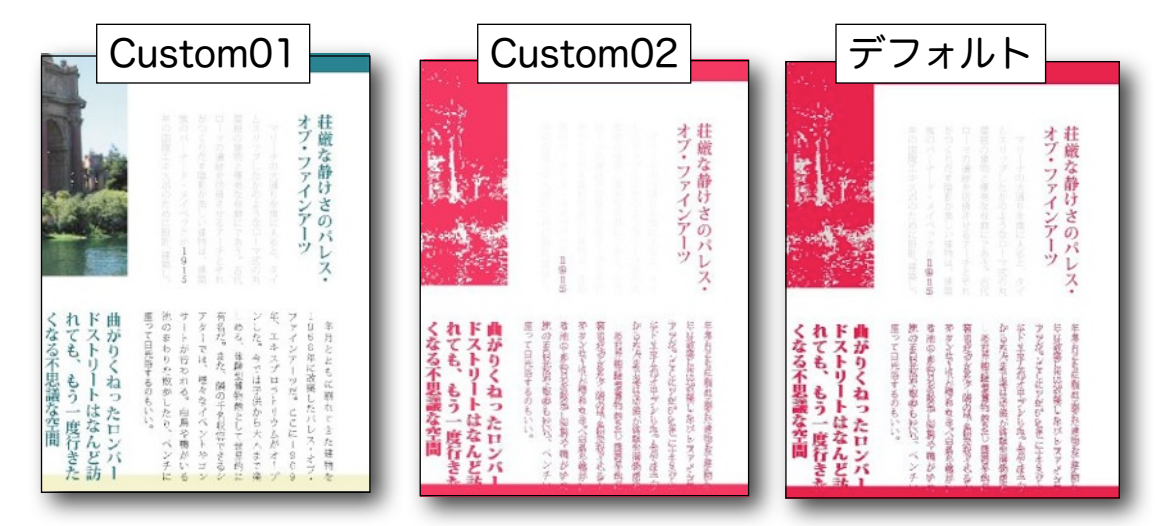

「Custom01」「Custom02」パターンを追加(差分カラーはCrimson固定)
 ①Custom01 -- 差分を塗りつぶすのではなく、new部分を表示します。
 ②Custom02 -- 差分の無い半調部分の輝度をあげ、より白く表示します。

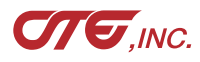

・ インストール作業③-2: BeforeAfter\_Conf の実行

### ③PDF画像化解像度(デフォルト値:144)

数字を大きくすると精度はあがりますが、処理時間がかかります。

| PDF画像化解像度を入力して下さい | ١ |
|-------------------|---|
| 144               |   |
| Car               |   |

④PDF画像化時、アンチエイリアスを有効にするかしないか

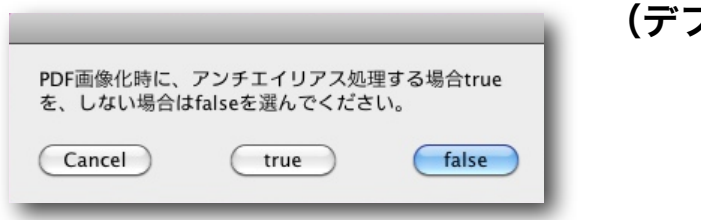

(デフォルト値:false)

アンチエイリアスをtrueにすると、比較結果の文字は奇麗に なります。しかし、アウトラインの処理結果が異なり、 下のような差分が出る可能性があります。

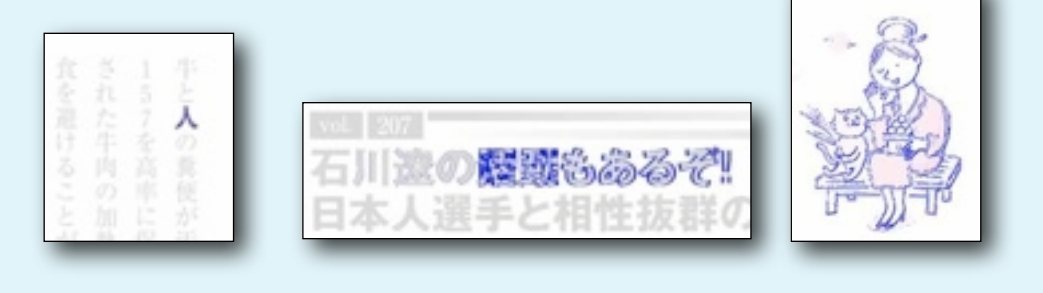

### ⑤PDF出力解像度(デフォルト値:144)

72がサイズ100%、144は2倍のサイズで出力となります。

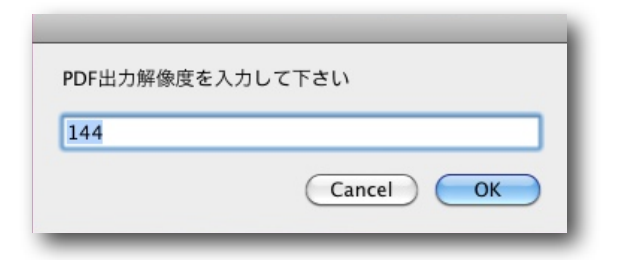

⑥カラー許容誤差率(デフォルト値:I)

色の差分がないと判断する色味の%です。0はCyan100%とCyan99%は差分ありとしますが、1にする1%の差分は同一と判定します。

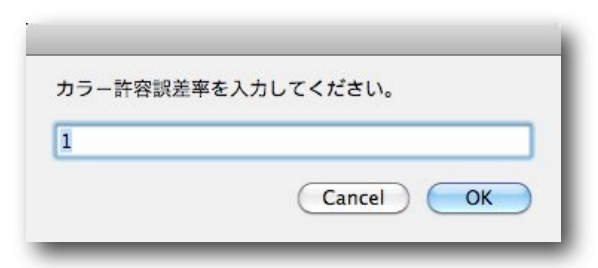

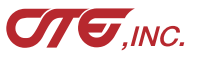

# ・ インストール作業③-3: BeforeAfter\_Conf の実行

### ⑦フォルダ容量チェック間隔(デフォルト値:I秒)

データが投入された際、フォルダの容量計算をする秒間隔です。

データ投入が全量なされたかの確認に使用します。

フォルダ容量を5回連続してチェックし、同じならば、データコピーが終わったと判断します。 回線が遅い場合、ギガクラスのサイズが投入される場合は、値を大きくした方が良いと考えます。

| 7ォルダ容量チェッ | ク秒間隔を入力してください。 |
|-----------|----------------|
| 1         |                |
|           | Cancel OK      |

### ⑧コンソール起動(デフォルト値:No)

比較作業が始まったとき、処理状況を表示するコンソールを自動的に起動するか選択します。

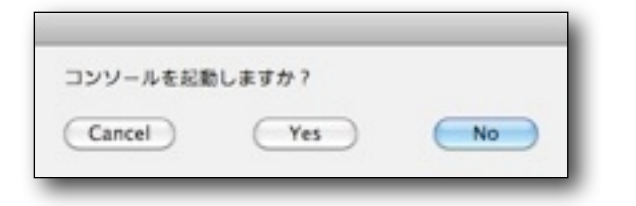

### 9設定確認

①~⑧までの設定を確認します。

| この設定でよろしいですか<br>カラー表示: color<br>差分カラー: crimson<br>PDF画像化解像度: 144<br>アンチエイリアス: false<br>PDF出力解像度: 144<br>カラー許容誤差率: 1<br>容量チェック秒間隔: 1<br>コンンドルサート。 | 7         |
|----------------------------------------------------------------------------------------------------|-----------|
| コンシールエル. Taise                                                                                                    | Cancel OK |

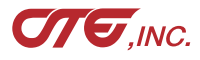

・ 比較データの投入方法①-1

①投入するデータは任意のフォルダで、その中にnewとoldの二つのフォルダを作成します。

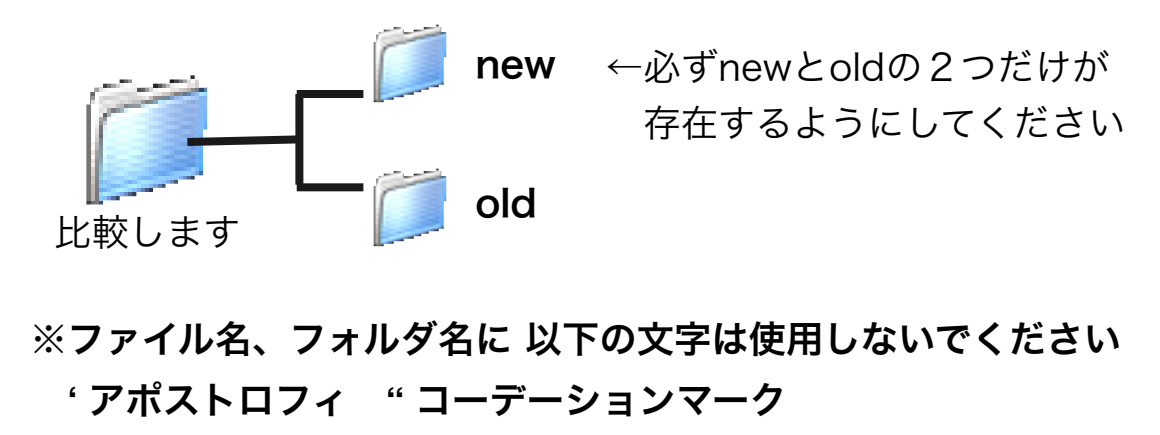

& アンパサンド <>不等号 | 縦バー

②newとoldの中に、新旧の比較データを同一数入れます。

◎JPGの場合 ◎PDFの場合 196\_pika\_0630195226 sweet\_p236-237 new new new. 196\_197\_BnPAGE1.pdf 236\_237\_星占い.jpg 236\_237\_星占い2.jpg 196\_197\_BnPAGE2.pdf v 🗐 v 🚺 old old 236\_237\_星占い\_初校.jpg 196\_197\_BPAGE1.pdf 196\_197\_BPAGE2.pdf 236\_237\_星占い\_初校2.jpg

new old 038\_042sweet.jpg ↔ old 038\_042sweet2.jpg ↔ 038\_042sweet初校2.jpg 038\_042sweet3.jpg ↔ 038\_042sweet初校2.jpg 038\_042sweet4.jpg ↔ 038\_042sweet初校3.jpg 038\_042sweet5.jpg ↔ 038\_042sweet初校5.jpg

> ★new、oldにいれるファイル名と個数は任意です ※マルチページのPDFも処理可能です ※ファイル数は同一にしてください ※データ名は同一でも任意でも構いません。 比較順序はファイの名称順序で比較します。 アルファベット大文字小文字を区別しますので、 Finderの名称順序と異なる点に注意ください。

※比較データは、PDF、JPG、PNG、PICT、TIFです。それ以外の型式はエラーとなります ※フォルダ内は同一形式のデータにします。PDFとJPGなど混在すると エラーとなります

★新旧のPDFは同一誌面サイズ、同一出力機から作成されたものでないと、正しい比較は行えません

![](_page_9_Picture_10.jpeg)

・ 比較データの投入方法①-2

### ③投入する任意フォルダに特定Wordを入れる事による追加機能

![](_page_10_Figure_2.jpeg)

①AORI -- 差分結果をブラウザで、アオリをします。
 ②ZEROX -- 差分がないページは、PDF作成しません。ログに差分の有無を記録しています
 ③ZEROX + 数字3桁 -- 比較画像の周囲を数字3桁ピクセル幅で白く塗りつぶした後に②の判定をします
 トンボ付きの場合、出力日付が異なり差分ありと判定されるため、
 その部分を白くするためです。

(1)+②または①+③の組み合わせも可能(例: AORIZEROX100)

![](_page_10_Picture_5.jpeg)

![](_page_10_Picture_6.jpeg)

![](_page_10_Picture_7.jpeg)

★100ピクセル=約18mm - 72dpi出力解像度の場合 約9mm - 144dpi出力解像度の場合

![](_page_10_Picture_9.jpeg)

![](_page_11_Picture_0.jpeg)

①サーバーへ接続します

![](_page_11_Picture_2.jpeg)

2. ゲストで接続する

3. BeforeAfterフォルダをマウントする

移動 > ネットワーク >

1. Finderより、

BeforeAfterが稼働するマシンに接続する

②BeforeAfter > HOTフォルダに比較データの入ったフォルダ投入します

![](_page_11_Figure_7.jpeg)

③投入後、自動的に処理は始まります

④処理結果 (pdf、log)が作成され、ENDフォルダに移動するので確認します

![](_page_11_Figure_10.jpeg)

⑤何らかの理由で処理がエラーとなった場合、BADフォルダに移動するので、エラー内容をlogで確認します

![](_page_11_Picture_12.jpeg)

# 

①BeforeAfter > HOTフォルダに比較データの入ったフォルダ投入します

![](_page_12_Figure_2.jpeg)

### ②投入後、「BeforeAfter\_bin.app」をダブルクリックします。処理が始まります

**BA** ※個人使用版は自動的に処理が開始しません

### ③処理結果 (pdf、log)が作成され、ENDフォルダに移動するので確認します

|                | 🍯 処理してください 0707120551                   | 」 _pageCompare.pdf   ② _063_ピ4月01.ppm.jpg | <br>比較結果の                                 |
|----------------|-----------------------------------------|-------------------------------------------|-------------------------------------------|
| BAD FIN DE HOT | 処理日時が<br>フォルダ名に追加されます<br>例)7月7日12:05:51 | log.txt<br>new<br>old                     | PDF_pageCompare.pdfを作成し<br>ます。処理ログも作成します。 |

④何らかの理由で処理がエラーとなった場合、BADフォルダに移動するので、エラー内容をlogで確認します

![](_page_12_Picture_8.jpeg)

# ☆ 処理結果① 比較PDF・他

投入フォルダの中に比較PDF、\_PageCompare.pdfとlog.txtが作成されます。

※特定Word機能による(p11)処理結果「AORI」使用の場合 index.htmlとgif、jqueryフォルダも作成されます。

![](_page_13_Picture_3.jpeg)

\_pageCompare.pdf

![](_page_13_Picture_5.jpeg)

log.txt

✤ 処理結果② ログ

### 処理ログは、投入フォルダの中に log.txt が作成されます。

### ◎通常logの場合

◎log.txt例…2月23日20:26スタート~2月23日20:27エンド

| 02232026:start             | →開始時間(日時:月日時分で表記)     |
|----------------------------|-----------------------|
| 02232026:pdf2Img_old_start | →oldフォルダ内のPDFを画像化処理開始 |
| 02232026:pdf2Img_old_end   | →oldフォルダ内のPDFを画像化処理終了 |
| 02232026:pdf2Img_new_start | →newフォルダ内のPDFを画像化処理開始 |
| 02232027:pdf2Img_new_end   | →newフォルダ内のPDFを画像化処理終了 |
| 02232027:compareJPG_start  | →画像化ファイル比較処理開始        |
| 02232027:compareJPG_end    | →画像化ファイル比較処理終了        |
| 02232027:jpg2pdf_start     | →PDF化開始               |
| 02232027:jpg2pdf_end       | →PDF化終了               |
| 02232027:end               | →終了時間                 |

### ◎ZEROX処理の場合

◎log.txt例…5,9ページがアンマッチの場合

06231516:start 06231516:pdf2lmg\_old\_start 06231517:pdf2Img old end 06231517:pdf2lmg new start 06231517:pdf2lmg new end 06231517:compareJPG start 06231517:マッチング 1ページ= 06231517:マッチング 2ページ= 06231517:マッチング 3ページ= 06231517:マッチング 4ページ= 06231518:アンマッチング 5ページ=44864 06231518:マッチング 6ページ= 06231518:マッチング 7ページ= 06231518:マッチング8ページ= 06231519:アンマッチング 9ページ=387851 06231519:マッチング 10ページ= 06231519:マッチング 11ページ= 06231519:マッチング 12ページ= 06231519:マッチング 13ページ= 06231519:compareJPG end 06231519:jpg2pdf\_start 06231519:jpg2pdf\_end 06231519:end

# ・ エラー時のメッセージと対応方法

### エラー時、次のメッセージを出力します。

Error0I:処理フォルダ構成に誤りがあります。

Error02:oldフォルダがありません。

Error03: newフォルダがありません。

Error04: newフォルダ内のファイルが処理型式ではありません。

Error05:oldフォルダ内のファイルが処理型式ではありません。

Error06: new, oldフォルダ内のファイル型式が一致していません。

Error07:処理対象ファイルに'が含まれています。

新旧のPDFに99%以上の違いがあるため、比較しません。

新旧のPDFの紙面サイズが異なっているので比較しません。

原因不明ですが、画像の比較ができませんでした。申し訳ありません。

使用台数が許可台数を上回っています。

→投入フォルダ構造を確認してください

→oldフォルダは必須です。存在、名称を確認してください →newフォルダは必須です。存在、名称を確認してください →処理ファイル形式はpdf、jpg、ping、pict、tiffです →処理ファイル形式はpdf、jpg、ping、pict、tiffです →比較するファイルの形式を一致させてください →処理ファイルに ' があります。削除して再投入してください →差分が多すぎますので比較しません →サイズが異なっているので比較しません →処理出来ない状況が発生したので中断します もう一度データをご確認の上、お試しください →弊社サポートまでご連絡ください。 product-support@web-cte.co.ip

# ・ 処理結果の自動消去 (サーバ版のみ)

ENDフォルダ内のデータは毎朝9時30分にDELETEに移動し、DELETEにある前々日分が自動削除されます。

BADフォルダ内のデータは、自動削除しません。管理者が削除して下さい

### 自動削除時間の変更方法

ユーザ>管理者ユーザ>ライブラリ>LaunchAgents

フォルダの中にある、com.cte.BeforeAftere\_del.plistを開きます。

| 000                                                                                                 | 🗋 com.BeforeAftere_del.cte.plist                                                                                                    |                                                  |
|----------------------------------------------------------------------------------------------------|----------------------------------------------------------------------------------------------------|--------------------------------------------------|
| New Sibling Dele                                                                                    | te                                                                                                    | Dump                                             |
| Property List<br>#Root<br>Label<br>ProgramArguments<br>0<br>#StarCalendarInterval<br>Hour<br>Minute | Class Value<br>Dictionary 3 key/Value pairs<br>String com.BeforeAftere_del.cte<br>Array 1 ordered object<br>String Alsens/yukiof_library/Scripts/BeforeAfterScripts/BeforeAfterSc | her_Delete app<br>〇午前9:30の場合<br>深夜12時の場合は0時となります |

HourとMinuteの数字を変更して下さい。

Dump(設定を保存)サーバを再起動しますと設定が有効となります。

# ・ 処理状況の表示方法:コンソール起動

比較処理時、サーバ上でコンソールを起動させて処理状況を表示することができます。 アプリケーション > ユーティリティ > コンソールを起動する ※常時起動、表示する場合は初期設定をします。(p7~9 コンソール起動)

※BeforeAfterの処理結果だけに 絞り込む場合は、フィルタに BeforeAfterを入力してください

![](_page_17_Figure_3.jpeg)

# · Windowsネットワークとの接続方法 (サーバ版のみ)

![](_page_18_Picture_1.jpeg)

# ・ こんな場合の対応方法Q&A (1)

### Q:処理フォルダが、BADフォルダに移動してしまう!

A: log.txtにエラーの内容が書かれています。エラー内容を確認し、エラー対応してから再度投入して下さい。

### Q:HOTフォルダに処理フォルダを投入したが、処理が開始されない!

A:コピー中は処理を開始しません。コピー完了までお待ちください。

### Q:HOTフォルダへの処理フォルダのコピーは完了しているが、処理が開始されない!

A: システム的な不具合が発生したと考えられます。 HOTフォルダ内のデータを削除し、サーバを再起動後、処理フォルダを再投入してください。

### Q: oldフォルダがあるのに、「ErrorO2: oldフォルダがありません」というメッセージでBADフォルダに移動している!

A: 処理フォルダの容量がギガバイトを超えるの場合、ネットワークが混雑している場合、回線容量が細い場合、 HOTフォルダへのコピー中に処理が開始される場合があります。

その時は上記のエラーメッセージが出ます。

①処理フォルダの容量を小さくする

②混雑時を回避する

③フォルダ容量チェック間隔を大きくする(BeforeAfter\_Confの項をご参照ください)

Q: 機体を変更(初回使用時とは別のMacにインストール)したら、動作しなくなった! ログに、「使用台数が許可台数を上回っています。」と表示されている。

A: BeforeAfterは使用時に、認証サーバと交信して、機体番号をチェックしています。
 機種変更した場合、認証サーバの旧機種の情報を削除する必要があります。
 弊社開発部(Mail: product-support@web-cte.co.jp)に連絡してください。

# · こんな場合の対応方法Q&A (2)

- Q: 何度もパスワードを求められる!
- A1: 5ページのSystemUserPwdで登録していたパスワードが間違っていないかご確認ください。 小文字のエルと大文字のアイは間違い易いです。間違っていた場合は再度、SystemUserPwdをやり直してください。
- A2:Mac本体の管理者アカウントにパスワードが設定していたかを確認ください。 22ページを参照し、管理者アカウントにパスワード設定していなければ、登録してください。 そして、SystemUserPwdをやり直してください。

### Q:ネットに接続されていないとログに書き出されている!

A: BeforeAfterは使用時に、認証サーバと交信しています。
 セキュリティの厳しい環境では外部よりデータ取得に制限がかかっている場合があります。
 BeforeAfterが使用しているIPアドレスは、124.146.168.203、ポート番号は443です。
 BeforeAfterはプロキシ設定を行っておりません。

![](_page_20_Picture_6.jpeg)

# 

![](_page_21_Picture_1.jpeg)

パスワードを設定するには、管理者ユーザでロ グインしてください。

システム環境設定で「アカウント」を選びます。

![](_page_21_Picture_4.jpeg)

管理者となっていることを確認し、 パスワード変更ボタンを押します。

![](_page_21_Picture_6.jpeg)

パスワード未設定の場合、古いパス ワードは入力せず、新しいパスワー ドに、設定してください。パスワー ド変更ボタンを押して登録します。

![](_page_21_Picture_8.jpeg)

大変重要ですので、忘れないようお 願いします。

![](_page_21_Picture_10.jpeg)

✤ 改訂履歴

- 2010.02.23 …… 新規作成 製品版ユーザマニュアル
- 2010.03.26 …… 構成変更、追記
- 2010.07.16 ····· plist名称を修正
- 2010.11.26 …… ユーザ名をbeforeafter、baに変更
- 2011.03.09 …… アプリケーション化に伴う修正
- 2011.06.20 …… 機能追加、個人使用版などに伴う変更
- 2011.08.11 …… アカウント名について追記。 誤植修正
- 2011.09.12 …… ファイル名使用不可文字追記
- 2011.11.08 …… QA項目追記
- 2012.01.11 …… ファイル名称順がFinderの名称順と異なることを明記
- 2012.03.28 …… デモ版の利用回数制限を追加

㈱シーティーイー
〒112-0005 東京都文京区水道1-9-1 | & Iビル
Tel: 03-5689-4161 Fax: 03-5803-3381
Mail: product-support@web-cte.co.jp

![](_page_22_Picture_13.jpeg)